Kingdom of Saudi Arabia Ministry of Higher Education Northern Border University Deanship of e-Learning & Distance Learning

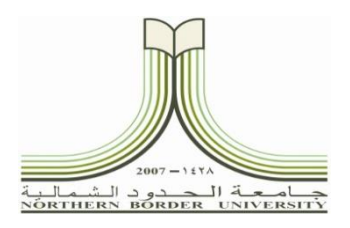

المملكة العربيت السيغودية مارة النغب بنالعب لن جامعة الحدود الشمالية عمادة التعليم الإلكتروني والتعليم عن بعد (٠٧٣)

دليل المستخدم لبرنامج الدورات التدريبية بعمادة التعليم الإلكتروبي والتعلم عن بعد

برنامج الدورات عبارة عن خدمة إلكترونية تستخدم للتسجيل بشكل إلكتروني بالبرامج التدريبية التي تقيمها عمادة التعليم الإلكتروني والتعلم عن بعد على مستوى جامعة الحدود الشمالية بجميع فروعها (عرعر – طريف – رفحاء – العويقيلة) لأعضاء هيئة التدريس والطلاب ويمكن استخدامه مستقبلاً لخدمة المجتمع وبرامج التعلم عن بعد، يمكن من خلاله طباعة شهادات وكشوف الحضور والاطلاع على مواعيد الدورات وأجندة التدريب وكذلك عمل الإحصائيات الخاصة بالبرامج التدريبية وعدد المستفيدين.

الدخول على برنامج الدورات:

. الدخول على البوابة الإلكترونية لجامعة الحدود الشمالية على الرابط التالي: www.nbu.edu.sa

- د الثاناء 24 مدر 1438ء آستان الدول ۸۰ م. Q نحو مستقبل مشرق NORTHERN BORDER UNIVERSITY الكليات - - الخدمات الإلكترونية - - - المجلة العلمية - - الجامعة والمتطلقة - - التوظيف - التبول - - المرامق - - التواصل م o licence plicately lichtener. عمادة السلة التحصيرية والدراسة المسالدة عمادة التبول والتسجيل جامعة الحدود الشمالية تعقد ا الجامعة لل ... عمادة تطوير التعليم الجامعي sales this limited جديد البوابة الجامعة عمادة خدمة المجتمع والتعليم المساحد سادة قراون الطابيد (ممار و المجالم<mark>ع</mark> 🖮 الجامعة والإستقطاب ش الجامعة عمادة شراون هيئة الندريس مالمعطف ي للغة العربية who testing نتارج الموالحين. · tedato Williams interest particip. Redicip · Borth Real-Real Relation إسلفطات أعضاء هيئة التدريس عظام التعليم الإلكتروني (بلدك يورد) دراسة نشأة متلازعة الشوق الأوسط حليل المائف الشيكي لموظمين الجاسط
- ٢. ومن قائمة العمادات اختيار عمادة التعليم الإلكتروني والتعلم عن بعد كما هو موضح بالشكل رقم (١).

الشكل رقم (١) : الدخول إلى بوابة العمادة.

. اختار ايقونة برامج الدورات كما هو موضح بالشكل رقم (٢).

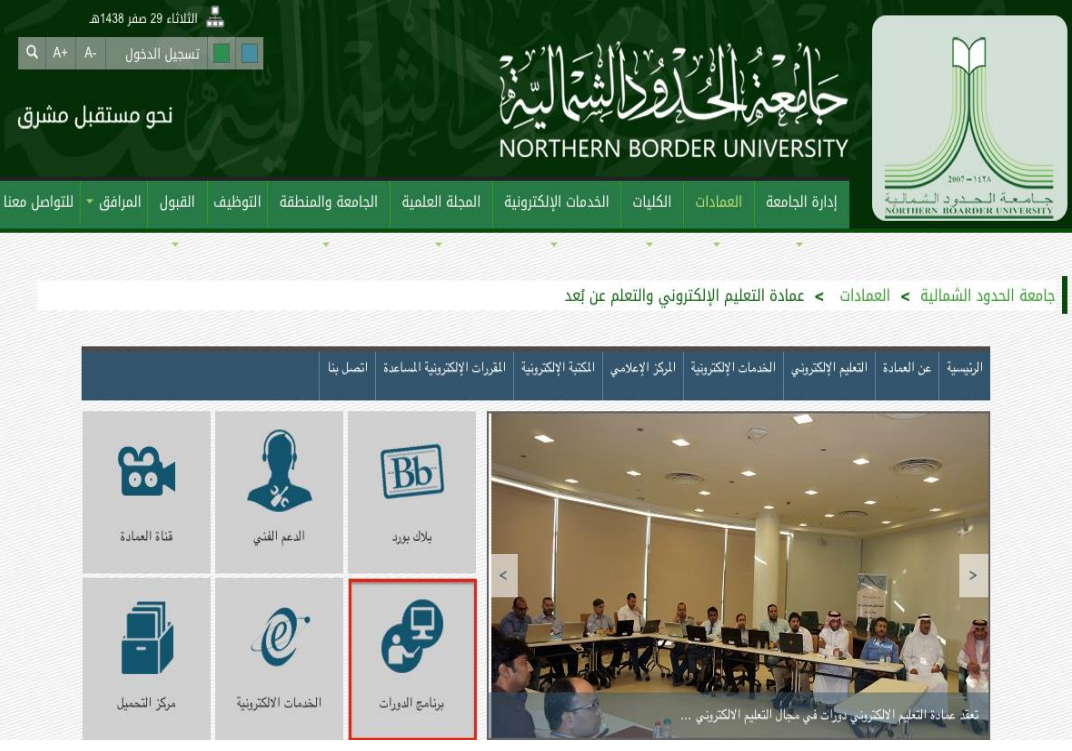

الشكل رقم (٢) : الدخول إلى برنامج الدورات.

٤. الضغط على علامة التبويب تسجيل البيانات وتسجيل كافة البيانات ثم اضغط على مفتاح تسجيل كما هو موضح بالشكل رقم (٣).

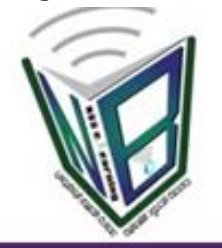

| ناريخ اليوم 29/11/2016 29:02:28 |                    | عمادة النعليم الإلكتروني والنعلم عن بعد |                               |                |  |  |
|---------------------------------|--------------------|-----------------------------------------|-------------------------------|----------------|--|--|
|                                 | admin              | التدريبية                               | التسجيل للدورة                | تسجيل البيانات |  |  |
| في الدورات التدريبية            | ِ التسجيل          | نظام                                    |                               | -              |  |  |
|                                 | أدخل كافة البيانات |                                         |                               |                |  |  |
|                                 |                    |                                         | * رقم السبح المدين لو الاقتية |                |  |  |
|                                 |                    |                                         | · الأسم الزوار                |                |  |  |
|                                 |                    |                                         | + اسم الاب                    |                |  |  |
|                                 |                    |                                         | • السد المالك                 |                |  |  |
|                                 |                    |                                         | antesta data                  |                |  |  |
| 3                               |                    |                                         | Land A.L.                     |                |  |  |
|                                 |                    |                                         |                               |                |  |  |
|                                 |                    |                                         | 4423                          |                |  |  |
|                                 |                    | •                                       | • المستول التطيعي             |                |  |  |
|                                 |                    | ***                                     | * اللغت الاكانيماني           |                |  |  |
|                                 |                    |                                         | + المسعدي الوفيقدي            |                |  |  |
|                                 |                    |                                         | Janell Ages *                 |                |  |  |
|                                 |                    |                                         | e-mil                         |                |  |  |
|                                 |                    |                                         | الدريد الإكثروس               |                |  |  |
|                                 |                    |                                         | Just*                         |                |  |  |
|                                 |                    |                                         | Alasal ato                    |                |  |  |
|                                 |                    |                                         | هل لابلا حساب على البير       |                |  |  |
|                                 |                    |                                         | - Louis                       |                |  |  |

الشكل رقم (٣) : شاشة تسجيل البيانات.

٩. قم بالرجوع للصفحة الرئيسية واختار علامة التبويب التسجيل للدورة التدريبية ثم قم بادخال رقم السجل المدني أو الإقامة ثم
١ ادخل رقم الدورة ثم اضغط على مفتاح تسجيل كما هو موضح بالشكل رقم (٤).

|                               | Ŵ                 | P                          |                                 |                                   |  |  |
|-------------------------------|-------------------|----------------------------|---------------------------------|-----------------------------------|--|--|
| 12:06:43 - 29/11/2016 April 2 | 1000              |                            | ممادة السليم الإلكتروني والنملة |                                   |  |  |
|                               |                   |                            | admin درسیة                     | تسجيل البيانات التسجيل للدورة الت |  |  |
| ب الدورات التدريبية           | تسجیل فم<br>لالیه | تختاص ۱۱<br>ادخل السانات ا | • رام السدل العدي 10            |                                   |  |  |
|                               | -                 |                            | ەربى<br>ئىنىچىل                 |                                   |  |  |
|                               |                   | الدورات المناحة            |                                 |                                   |  |  |
|                               |                   | A second second            | 10.000                          | يبد ليدينية                       |  |  |

الشكل رقم (٤) : شاشة تسجيل الدورات التدريبية.